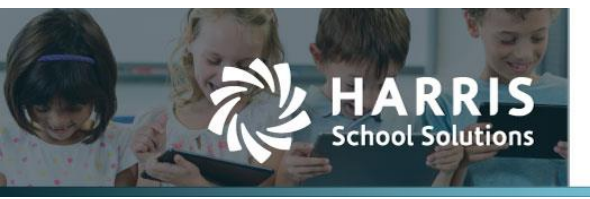

## **Paying E-Pay Vendor on a Check Run with a Live Check**

## Introduction

WebSmart now allow users to change an E-Pay vendor payment to a one-time live check on an Accounts Payable check run. Doing this will not change the vendor's payment type and prevents the user from having to change the vendor properties.

## How to Set an E-Pay Vendor to Print a Live Check

From Finance > Purchasing & AP > Payments > AP Check Runs, perform the following steps:

1. Click <sup>Create Check Run</sup> to build the new check run

| npai            | spaid Liabilities                                 |                       |      |    |            |            |                   |  |  |  |
|-----------------|---------------------------------------------------|-----------------------|------|----|------------|------------|-------------------|--|--|--|
| Jpdat<br>Ban    | e the bank gene<br>king Account:<br>Total Amount: | Account 11            | low: |    |            |            |                   |  |  |  |
| Liabil<br>Querj | ities                                             | A/P - All Liabilities | v    | un |            |            |                   |  |  |  |
| ŧ               | Vendor<br>Vendor 1000                             |                       |      |    | \$175.00   | E-PAY      | Pay as Live Check |  |  |  |
| Ŧ               | Vendor 1001                                       |                       |      |    | \$75.00    | E-PAY      |                   |  |  |  |
| Ŧ               | Vendor 112                                        |                       |      |    | \$310.00   | Live Check |                   |  |  |  |
| Ŧ               | Vendor 1873                                       |                       |      |    | \$1,225.00 | E-PAY      |                   |  |  |  |
| Ŧ               | Vendor 33                                         |                       |      |    | \$30.00    | Live Check |                   |  |  |  |

- 2. Select a Banking Account
- 3. For each vendor to pay, click the Pay checkbox or click  $^{Pay}$   $\Box$  to select all
- 4. If the vendor is E-PAY, select the Pay as Live Check box to generate a check instead

|   | Vendor      | Amount     | Payment Type | Pay as Live Check   | Pay 🗌                                                                                                    |
|---|-------------|------------|--------------|---------------------|----------------------------------------------------------------------------------------------------|
| + | Vendor 1873 | \$1,225.00 | E-PAY        | <ul><li>✓</li></ul> | <ul> <li>Image: A second second s</li></ul> |

Create Check Run to build and process the check run. Note the E-PAY vendor 5. Click is now listed as a live check.

| Live Checks     |            |         |
|-----------------|------------|---------|
| Page Size: 10 🗸 |            |         |
| Vendor          | Amount     | Preview |
| Vendor 1873     | \$1,225.00 | ۹       |
|                 |            |         |

NOTE: When selecting "Pay as Live Check", it will pay all bills for that vendor as a check. A future WebSmart update will allow for individual payments within the vendor to be live checks.

## **Contact Support** websmartsupport@harriscomputer.com https://app.na2.teamsupport.com/ © 2022, Harris School Solutions. All rights reserved.

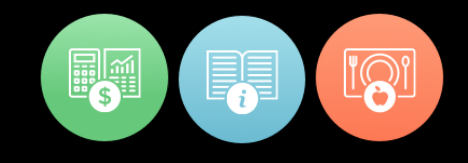